## Impostazione della compensazione del controluce

 $\grave{\rm E}$  possibile correggere l'immagine quando il soggetto appare troppo buio a causa della retroilluminazione.

1 Toccare m per visualizzare il menu.

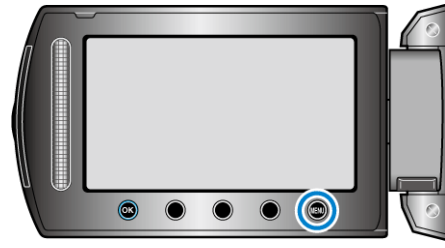

2 Selezionare "IMPOSTAZIONE MANUALE" e toccare .

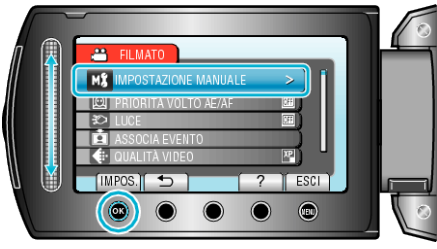

 $\textbf{3} \hspace{0.1 cm} \text{Selezionare "COMP. CONTROLUCE" e toccare } \textcircled{\textbf{M}}.$ 

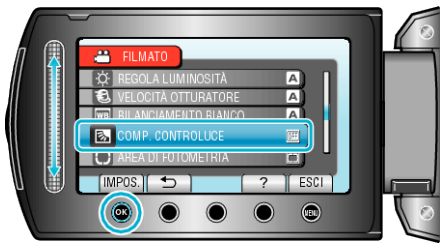

**4** Selezionare "ON" e toccare .

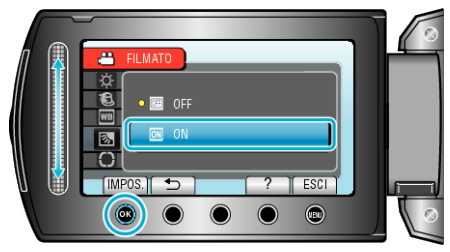